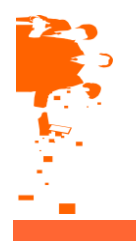

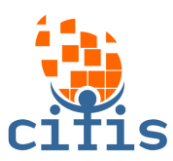

Expandir tudo

Centro de Inteligência em Tecnologia da Informação e Segurança

## Configurando seu perfil

No menu de admistração, você poderá modificar seu perfil, mudar sua senha, ter acesso a mensagens, blogs e badges.

| A | Administração 🖸 🕻<br>Minhas configurações de perfil<br>Modificar perfil<br>Mudar a senha |  |  |  |
|---|------------------------------------------------------------------------------------------|--|--|--|
| - | Minhas configurações de perfil                                                           |  |  |  |
|   | Modificar perfil                                                                         |  |  |  |
|   | Mudar a senha                                                                            |  |  |  |
|   | Mensagens                                                                                |  |  |  |
|   | ▶ Blogs                                                                                  |  |  |  |
|   | Badges                                                                                   |  |  |  |
|   |                                                                                          |  |  |  |

Clicando em modificar perfil você terá acesso a sub-menus de edição sendo eles Geral, Preferência, Imagem do usuário, Nomes adicionais, Opcional e Outros arquivos, onde você poderá alterar seus dados da conta.Terminando clique em atualizar perfil.

| Nome*                                                         | ALUNO                                                                       |
|---------------------------------------------------------------|-----------------------------------------------------------------------------|
| Sobrenome*                                                    | F I I I I I I I I I I I I I I I I I I I                                     |
| Endereço de email*                                            | aluno@hotmail.com                                                           |
| Cidade/Município                                              | Belo Horizonte                                                              |
| Selecione um país                                             | Brasil 🔻                                                                    |
| Zona de fuso horário                                          | Hora local do servidor 🔻                                                    |
| Descrição 🕐                                                   |                                                                             |
|                                                               |                                                                             |
|                                                               |                                                                             |
|                                                               |                                                                             |
|                                                               |                                                                             |
|                                                               |                                                                             |
|                                                               |                                                                             |
|                                                               |                                                                             |
|                                                               | Caminho: p                                                                  |
| Preferências                                                  |                                                                             |
| lmagem do usuário                                             |                                                                             |
|                                                               |                                                                             |
|                                                               |                                                                             |
| Nomes adicionais                                              |                                                                             |
| Nomes adicionais<br>Interesses                                |                                                                             |
| Nomes adicionais<br>Interesses<br>Opcional                    |                                                                             |
| Nomes adicionais<br>Interesses<br>Opcional<br>Outros arquivos |                                                                             |
| Nomes adicionais<br>Interesses<br>Opcional<br>Outros arquivos | Atualizar nerfi                                                             |
| Nomes adicionais<br>Interesses<br>Opcional<br>Outros arquivos | Atualizar perfil<br>Este formulário contém campos obrigatórios marcados com |

CITIS SERVIÇOS DE INFORMÁTICA LTDA. Av. Olinto Meireles, 2745 – Barreiro | Belo Horizonte / MG | CEP: 30.620-330 | Tel/Fax: + 55 31 3011-2500 Home Page: www.citis.com.br | Email: comercial@citis.com.br

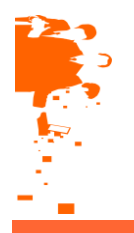

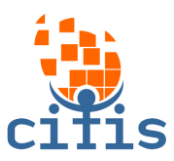

## Centro de Inteligência em Tecnologia da Informação e Segurança

Para alterar sua senha, basta clicar em Modificar senha, onde deverá informada sua senha atual e sua nova senha de acordo com as necessidades especificadas, terminando clique em salvar mudanças.

| Navegação 🗖 🖬                                      | Mudar a senha ————      |                                                                    |                                                          |
|----------------------------------------------------|-------------------------|--------------------------------------------------------------------|----------------------------------------------------------|
| 2ágina inicial                                     | Nome de usuário         | 123456789                                                          |                                                          |
| Minha nácina inicial                               | Coulor study            | A senha deve ter ao menos 8 caracteres, ao menos 1 letra(s) minuso | cula(s), ao menos 1 letra(s) maiuscula(s)                |
| Désinos de site                                    | Senna atuai-            |                                                                    |                                                          |
| Paymas uo site                                     | Nova conha (novamento)* |                                                                    |                                                          |
| med perm                                           | Nova senna (novamente)  |                                                                    |                                                          |
| meds cursus                                        |                         | Salvar mudanças Cancelar                                           | Este formulário contám camos obviostórios marcados com * |
| Administração 🛛 🗖 🗹                                |                         |                                                                    |                                                          |
| <ul> <li>Minhas configurações de perfil</li> </ul> |                         |                                                                    |                                                          |
| <ul> <li>Modificar perfil</li> </ul>               |                         |                                                                    |                                                          |
| Mudar a senha                                      |                         |                                                                    |                                                          |
| Mensagens                                          |                         |                                                                    |                                                          |
| Blogs                                              |                         |                                                                    |                                                          |
| Badges                                             |                         |                                                                    |                                                          |

Caso queria configurar os métodos de aviso para as mesagens recebidas,você deverá clicar em Minhas configurações de perfil e depois em Mensagens.Serão apresentadas várias opões de configuração e você deverá selecionar as que deseja,feito isso clique no botão Atualizar perfil, que se localiza ao fim da página.

| io 🗖 🗖                    | ┌ Configurar métodos de av | iso para mensagens   | recebida  |
|---------------------------|----------------------------|----------------------|-----------|
|                           | Sistema                    | Notificação popu     | ip Ema    |
| ha nágina inicial         | Mensagens pe               | ssoais entre usuário | 5         |
| nas do site               | Quando estou autenticado   | ×.                   |           |
| erfil                     | Quando estou off-line      | ۲                    |           |
| cursos                    | Notificação de pedido de   | aprovação de criaç   | ão de cur |
|                           | Quando estou autenticado   |                      |           |
| stração 🗖 🖬 🖬             | Quando estou off-line      |                      |           |
| s configurações de perfil | Notificação de rejeição    | de pedido de criaçã  | o de curs |
| Navegação 🛛               | Quando estou autenticado   |                      | ø         |
| ensagens                  | Quando estou off-line      |                      | ø         |
| Blogs                     | Notificação de             | destinatário de badg | e         |
| auges                     | Quando estou autenticado   | ×.                   |           |
|                           | Quando estou off-line      | ×.                   |           |
|                           | Notificação d              | le criador de badge  |           |
|                           | Quando estou autenticado   |                      |           |
|                           | Quando estou off-line      |                      | V         |
|                           | Inscrições manuais         | Notificação popup    | Email     |
|                           | Notificações de expira     | ção de inscrição ma  | nual      |
|                           | Quando estou autenticado   |                      |           |
|                           | Quando estou off-line      |                      | ۲         |
|                           | Autoinscrição              | Notificação popup    | Email     |
|                           | Notificaçõ                 | es de expira         |           |
|                           | Quando estou autenticado   |                      | •         |
|                           | Quando estou off-line      |                      |           |
|                           | Tarefa                     | Notificação popup    | Email     |
|                           | Notificaçã                 | en de tarefa         |           |

CITIS SERVIÇOS DE INFORMÁTICA LTDA. Av. Olinto Meireles, 2745 – Barreiro | Belo Horizonte / MG | CEP: 30.620-330 | Tel/Fax: + 55 31 3011-2500 Home Page: www.citis.com.br | Email: comercial@citis.com.br

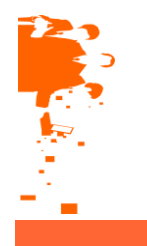

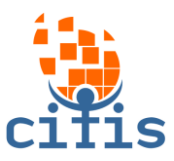

## Centro de Inteligência em Tecnologia da Informação e Segurança

Ainda no menu de Administração, além de todas essas alterações você poderá configurar a área de blogs onde será possível alterar as preferências, registrar um blog externo e a área de badges onde além de alterar as preferências você terá acesso as configurações de backup.

No bloco direito da página você poderá visualizar e gerenciar seus arquivos privados, poderá visualizar os últimos badges, o calendário, seus próximos eventos onde será possível também acrescentar um novo evento e além disso saberá quem está online.

| Meus arquivos privados 🛛 🗖 🖸           |  |
|----------------------------------------|--|
| Nenhum arquivo disponível              |  |
| Gerenciar meus arquivos privados       |  |
| Meus últimos badges 🛛 🗖 🖬              |  |
| Você não tem badges para mostrar       |  |
| Calendário 🗖 🖬                         |  |
| 🔺 abril 2015 🕨                         |  |
| Dom Seg Ter Qua Qui Sex Sáb<br>1 2 3 4 |  |
| 5 6 7 8 9 10 11                        |  |
| 12 13 14 15 16 17 18                   |  |
| 19 20 21 22 23 24 25                   |  |
| 26 27 28 29 30                         |  |
| Próximos eventos 🛛 🗖 🖬                 |  |
| Não há nenhum evento próximo           |  |
| Calendário<br>Novo evento              |  |
|                                        |  |
| Usuários Online 🛛 🗖 🖬                  |  |
| (últimos 5 minutos) NOME ALUNO         |  |

CITIS SERVIÇOS DE INFORMÁTICA LTDA. Av. Olinto Meireles, 2745 – Barreiro | Belo Horizonte / MG | CEP: 30.620-330 | Tel/Fax: + 55 31 3011-2500 Home Page: www.citis.com.br | Email: comercial@citis.com.br

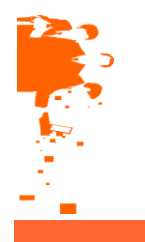

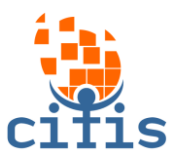

## Centro de Inteligência em Tecnologia da Informação e Segurança

Para adicionar um novo evento basta clicar no bloco Próximos eventos e em seguida Novo evento. Feito isso você definirá o tipo de evento, o nome do evento, caso ache necessário uma descrição e data. Além disso deverá definir a duração e caso queria que o evento repita durante uma certa data basta definir por quantas vezes, logo em seguida clique em Salvar Mudanças.

| Visualizar mės Novo evento                                                                                                    |                                                                                               |                                                                                |
|----------------------------------------------------------------------------------------------------|-----------------------------------------------------------------------------------------------|--------------------------------------------------------------------------------|
|                                                                                                    |                                                                                               | ✓ Contrair tudo                                                                |
| Dom seg         Tar         Que         Doi:         Sex         Sab           1         2         3         4         6         0         7           8         9         10         11         12         13         14           15         10         11         12         13         14           15         10         17         18         10         20         21           20         30         31         -         -         7         20           abril 2015           Dom seg         Te         Que         Que         Que         24         2         3         4           5         0         7         0         No         No         No         10         13         14         13         14         14         15         10         11         12         2         4         4         5         0         10         11         13         4         4         5         0         14         2         3         4         5         0         7         10         10         10         11         13         14         16 | Geral<br>Tipo de evento*<br>Nome do evento*<br>Descrição                                      |                                                                                |
| 10 20 21 22 23 24 25<br>20 27 28 29 30<br>maio 2015<br>Dom Seg Ter Qua Qui Sex Sáb<br>1 2                                                                                                    | Data*                                                                                         | Camirko p<br>8 • jabril • 2015 • 13 • 30 • 100                                 |
| 3         4         5         6         7         8         9           10         11         12         13         14         15         16           17         18         10         20         24         22         23           24         25         26         27         28         29         30           31                                                                                                    | ← ▼ Duração                                                                                   | Sem duração     Até     Até     V _ 2015 • 13 • 30 • 11     Ouração em minutos |
| Navegação 🛛 🗖 🖬<br>Página inicial<br>Minha página inicial<br>Páginas do site<br>Meu perfil                                                                                                    | ▼ Eventos repetidos<br>Repetir este evento<br>Repetir semanalmente,<br>criar todas de uma vez |                                                                                |

Para sair do AVA, basta clicar em Sair no menu localizado no lado direito da página, onde também você poderá ver seus cursos e alterar seu perfil.

| SCOLA TÉCNICA                                                                |                                                                                                    | NOME A          | LUNO<br>Meu                               | s cursos                     | Sair A<br>p                                        | tualizə<br>erfil         |
|------------------------------------------------------------------------------|----------------------------------------------------------------------------------------------------|-----------------|-------------------------------------------|------------------------------|----------------------------------------------------|--------------------------|
| ina inisial                                                                  | Categorias de Cursos                                                                                                    |                 | Calenc                                    | lárin                        |                                                    |                          |
| Yágina inicial                                                               | Cursos Presenciais                                                                                                    | 💌 Contrair tudo |                                           | abril                        | 2015                                               | 2                        |
| ■ Minha página inicial<br>▶ Páginas do site<br>▶ Meu perfil<br>▶ Meus cursos | <ul> <li>&gt; Técnico em Enfermagem</li> <li>&gt; Técnico em Edificações</li> <li>&gt; Técnico em Radiologia</li> <li>~ Cursos a Distância</li> <li>&gt; Técnico em Agrimensura (2)</li> </ul> |                 | Dom Sey<br>5 6<br>12 13<br>19 20<br>26 27 | 7<br>7<br>14<br>21 2<br>28 2 | Qua Qui :<br>1 2<br>8 9<br>15 16<br>22 23<br>29 30 | 3<br>3<br>10<br>17<br>24 |
| Administração 🛛 🖬 🖬                                                          | )                                                                                                    |                 |                                           |                              |                                                    |                          |